| ن شویدو<br>مایید                                | ابتدا عضو سامانه فدراسیون<br>یوزر و پسورد دریافت نم                       |
|-------------------------------------------------|---------------------------------------------------------------------------|
|                                                 |                                                                           |
| <pre>     portaLmsfiir/login/index ×</pre>      | <ul> <li>- □ ×</li> <li>••• ☆ :</li> </ul>                                |
| امکانات                                         |                                                                           |
| ــــــــــــــــــــــــــــــــــــ            | اسلامی ایران                                                              |
| ∎ئیت نام در مسابقات و لیگ<br>ارتباط با فدراسیون | portal<br>کلمه عربی                                                       |
| <br>⊠رسال درخواست<br>Q                          | ینید<br>روز عبور خود را فراموش کرده اید ؟<br>۲۰۵۰ ت در میان ترامی فرامیوش |
| رهنما<br>معناد منع ت                            | بارگشت به سایت امنی هدرسیون                                               |
|                                                 | EN ~ 📴 🌗 9407 AM<br>8/19/2018                                             |

| وارد صفحه                                                   | یوزر و پسورد را وارد نمایید و<br>شخصی خود شوید                    |
|-------------------------------------------------------------|-------------------------------------------------------------------|
|                                                             |                                                                   |
| I ⇒ C       O Not secure       portal.msfi.ir/login/index/1 | or ☆ :                                                            |
| امكانات                                                     |                                                                   |
| عمنویت در پرتال فدراسیون                                    | فدراسيون کو هنوردي و صمعيد هاي و زشي جمهوري<br>اساند اير اي ان    |
| ئبت نام در دوره های آموزشی<br>ا                             |                                                                   |
| اینت نام در مسابقات و لیگ                                   | A portal                                                          |
| ارتباط با فدراسيون                                          | کلمه عور ک                                                        |
| ارسال درخواست                                               | ىرىرە                                                             |
| چستجوی درخواست<br>Q                                         | رمز عبور خود را فراموش کرده اید ؟<br>بازگشت به سایت املی فدراسیون |
| رهنما                                                       |                                                                   |
| اراهنمای عضویت                                              |                                                                   |
| 📀 é 📋 🛛 🔿                                                   | EN 🔺 🃭 🗂 🌗 907 AM<br>8/19/2013                                    |

|                                         |             | "                  | <b>فای جار</b> ز | عملیات ه<br>ز کنید | از منوی اصلی، :<br>رو با      |                                                                                                    |
|-----------------------------------------|-------------|--------------------|------------------|--------------------|-------------------------------|----------------------------------------------------------------------------------------------------|
| اسلامی ایران - X                        |             |                    |                  |                    |                               |                                                                                                    |
| ← → C O Not secure   portal.msfi.ir     |             |                    |                  |                    |                               | 야 ☆ :                                                                                                    |
| امور پرتال 🖒                            |             |                    |                  |                    | مای درزشی جمہوری اسلامی ایران | فدراسیون کوهنوردی و مرود و                                                                                                    |
|                                         |             |                    |                  |                    | آخرین تغیرات کلاس ها          | ل د در این کا در این کا در این کا در این کا در این کا در این کا در این کا در این کا در این کا در این کا در این<br>د منوی امبلی |
|                                         | آخرين وضعيت | تاریخ برگزاری      | باشگاه           | استان              | كلاس                          | ♥ عملیاتهای جاری                                                                                                    |
|                                         | مندور حكم   | 1395/10/23         |                  | البرز              | مبانی نجات فنی                | ♥ پشتيبانى                                                                                                    |
|                                         | مندور حكم   | 1388/03/23         |                  | تېران              | GPS كارگاه آموزشی             | 💙 ارتباط با فدراسيون                                                                                                    |
|                                         | مندور حكم   | 1395/03/09         |                  | تېران              | کارآموزی برف                  |                                                                                                    |
|                                         | مندور حكم   | 1395/03/09         |                  | تېران              | کارآموزی برف                  |                                                                                                    |
|                                         | مندور حكم   | 1394/04/01         |                  | تېران              | کارآموزی منعودهای ورزشی       |                                                                                                    |
|                                         | قبلی 1 بعدی |                    |                  |                    | نمایش 1 تا 5 از 5 سطر         |                                                                                                    |
| اتفاقات جارى                            |             |                    |                  |                    | سوابق                         |                                                                                                    |
| دوره های اموزشی مسابقات درخواست های باز |             | فاكتورها           | لیگ مسابقات      | شكرت كرده          | کارآموزی مربی گری دوره های    |                                                                                                    |
| potalmsfuir/#                           |             | †↓ تاريخ مىدور حكم |                  | ری دوره            | ≟ل دوره †↓ تاريخ برگزا        |                                                                                                    |
|                                         |             |                    | _                | -                  | <u> </u>                      | EN 🔺 隆 🗊 🕪 9:28 AM                                                                                                    |

| Home Bane, July and J. X.                                                                                                    |             |                    | مود قلل و<br>انتخاب | یینامه ص<br>ماوند را<br>نمایید | قسمت کواه<br>قهرمانی د |                  | pgtanen – D X                                           |
|----------------------------------------------------------------------------------------------------|-------------|--------------------|---------------------|--------------------------------|------------------------|------------------|---------------------------------------------------------|
| ← → C ③ Not secure   portal.msfi.ir                                                                                                    |             |                    |                     |                                |                        |                  | or ★ 🕴                                                  |
| Apps 🕢 Online HTML Editor 🗆 😒 WhatsApp                                                                                                    |             |                    |                     |                                |                        |                  |                                                         |
| امور پرتال 🖒                                                                                                    |             |                    |                     |                                | ی اس دمی ایران         | های ورزشی جمېورې | فدراسیون کوهنوردی و معود                                |
| <u> </u>                                                                                                    |             |                    |                     |                                |                        |                  | User Image 戻                                            |
|                                                                                                    |             |                    |                     |                                | بیرات کلاس ها          | آخرين تغ         | منوی اصلی                                               |
|                                                                                                    | آخرين وضعيت | تاريخ برگزاري      | باشگاه              | استان                          |                        | كئاس             | ✓ عملیاتهای جاری<br>لیست دورهها به عنوان مدرس           |
|                                                                                                    | مندور حكم   | 1395/10/23         |                     | البرز                          | ، فنی                  | مبانی نجات       | الیست دوره ها به عنوان مربی                             |
|                                                                                                    | مندور حكم   | 1388/03/23         |                     | تېران                          | ه آموزشی               | GPSکارگا         | گواهینامه صعود قلل و قہرمانی<br>دماہند                  |
|                                                                                                    | مندور حكم   | 1395/03/09         |                     | تېران                          | رف                     | کارآموزی بر      |                                                         |
|                                                                                                    | مندور حكم   | 1395/03/09         |                     | تېران                          | رف                     | کارآموزی بر      |                                                         |
|                                                                                                    | مندور حكم   | 1394/04/01         |                     | تېران                          | نعودهای ورزشی          | گارآموزی ص       | سوایی امورسی معدمانی و مربیحری<br>رزرو آنلاین پناهگاهها |
|                                                                                                    | قېلى 1 بعدى |                    |                     |                                | } از 5 سطر             | نمایش 1 تا 5     | ✔ پشتیبانی                                              |
| اتفاقات جارى                                                                                                    |             |                    |                     |                                |                        | سوابق            | لاتباط با فدراسيون لا                                   |
| ون المحافظ المحافظ المح |             | فاكتورها           | لیگ مسابقات         | شکرت کردہ                      | مریی گری دوره های      | كارآموزى         |                                                         |
| portal.msfi.ir/PeekSummit/MyList                                                                                                    |             | †↓ تاريخ مىدور حكم |                     | ری دوره                        | ן דועיל ארצלו ‡        | ا⊥ دوره          |                                                         |
| 🕢 🌾 📀 🖄 🤅 💆 🖉                                                                                                    |             |                    |                     |                                |                        | EN 🕐 🌻           | ق.ظ 10:13 في 10:13<br>۲۰۱۸/۱۹/۰۸                        |

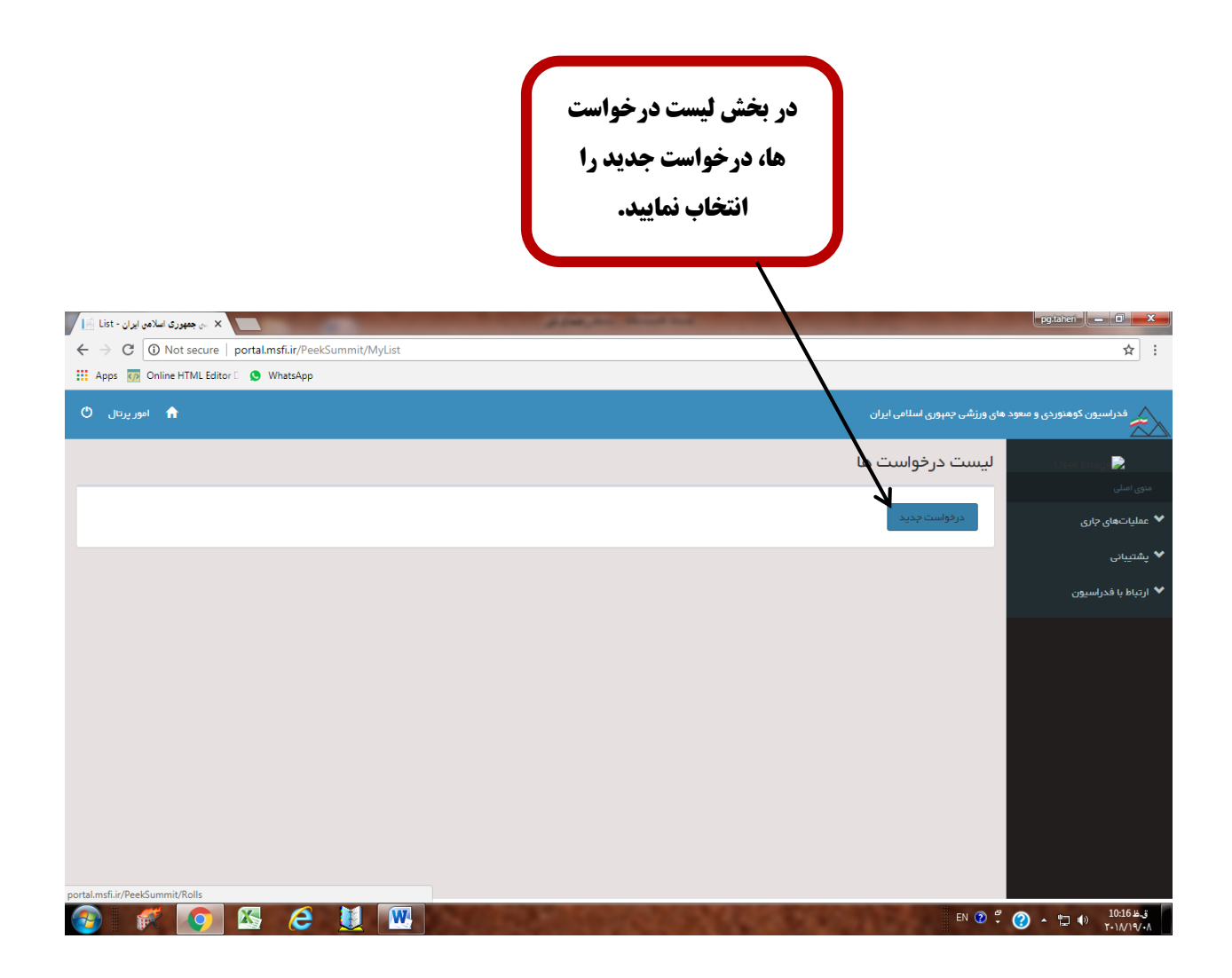

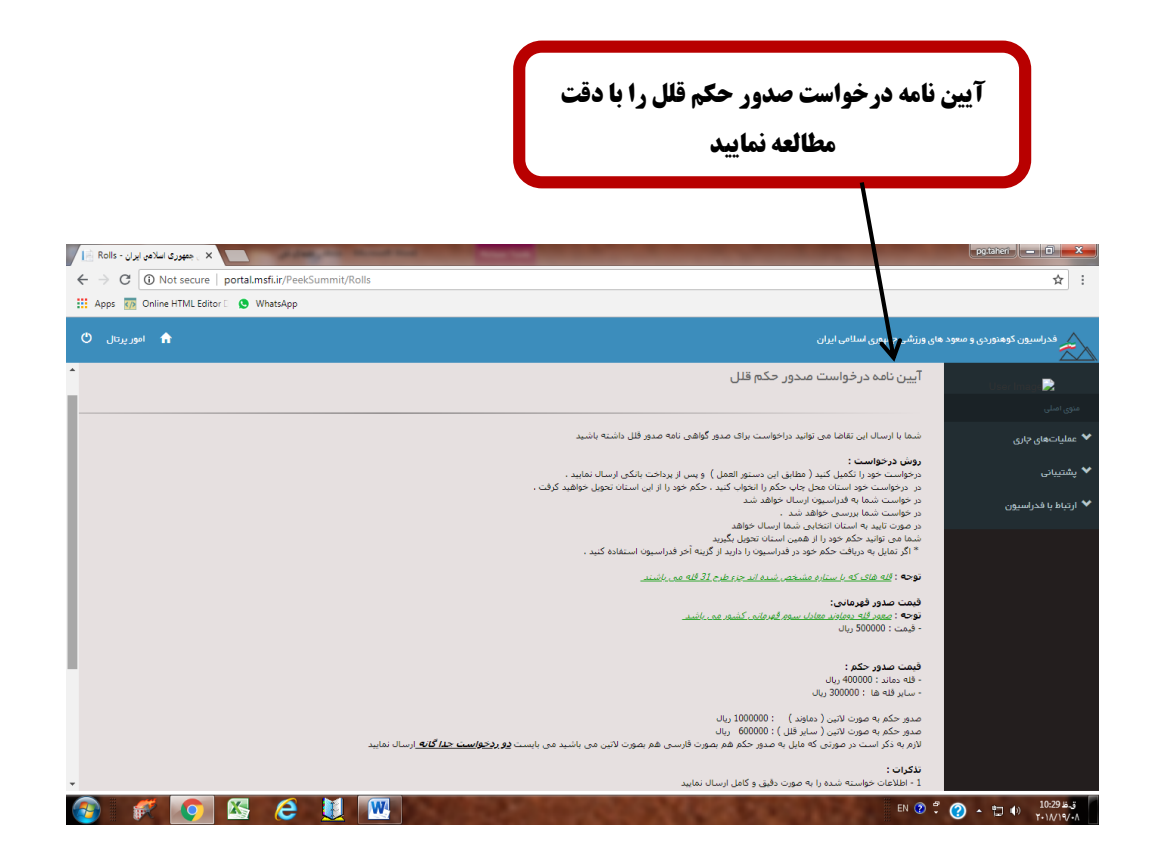

## پس از مطالعه آیین نامه پذیرش مقررات و مرحله بعد را انتخاب نمایید

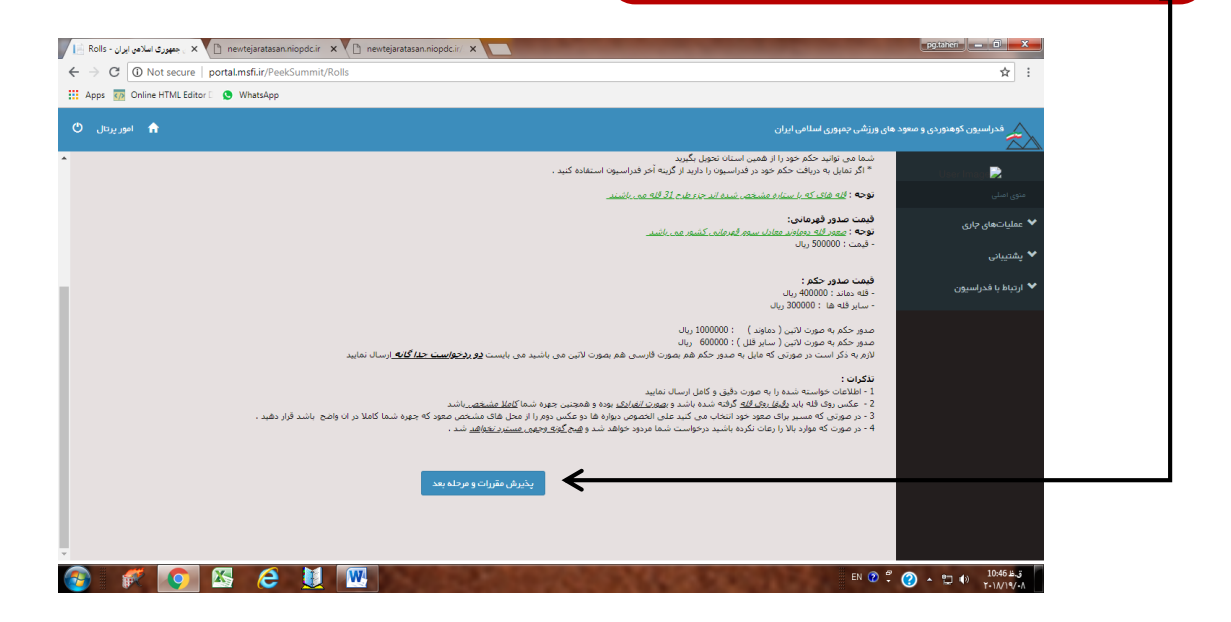

| جبهه یا مسیر را مشخص نمایید                                                                                                    | قله مورد نظر را در این کادر انتخاب نمایید                                                                                                   |
|----------------------------------------------------------------------------------------------------|----------------------------------------------------------------------------------------------------|
| × ی جمهوری اسلامی ایران - Add ا                                                                                                    | pguaren - 0/-×-                                                                                                    |
| Image: Apps     Image: Online HTML Editor Image: Online HTML Editor Im |                                                                                                    |
| 🔒 اموریونل 🕈                                                                                                    | فدراسیون کر توردی و معود های ورزشی جمهوری اسلامی ایران                                                                                      |
|                                                                                                    | 😖 این دیاد 💦 از رز و پناهگاه ها                                                                                                    |
| $\sim$                                                                                                    | ◄ عمليات هاى جارى ٤٤٥                                                                                                    |
| Ľ.                                                                                                    | <ul> <li>پشتیبانی</li> <li>مسیر</li> <li>۲۰ ارتباط با فدراسیون</li> <li>شمالی</li> </ul>                                                    |
|                                                                                                    | ;<br>استان محل چاپ                                                                                                    |
| ·                                                                                                    | آذربایچان شرقی<br>تاریخ معود                                                                                                    |
|                                                                                                    | - تاريخ مى <del>تو</del> د                                                                                                    |
|                                                                                                    | منیویه 1<br>No file chosen <mark>Chose File</mark>                                                                                          |
|                                                                                                    | 2 معیمیت<br>No file chosen <u>Choose</u> File                                                                                               |
| portal.msfi.ir/PeekSummit/Add#                                                                                                    | 3 aaaaô<br>No filo chocan Chocas Eila                                                                                                    |
|                                                                                                    | EN 🕐 🖑 🏈 🛧 🗔 🌗 0843 ¥.j<br>T-1//T-/-A                                                                                                    |
|                                                                                                    |                                                                                                    |
|                                                                                                    |                                                                                                    |
| تاریخ صعود خود را با دقت انتخاب نمایید                                                                                                    | دقت نمایید در هر استانی که زندگی می کنید محل چاپ حکم را انتخاب نمایید<br>(برای مثال اگر در کردستان هستید محل چاپ حکم را هیات کوهنوردی استان |
|                                                                                                    | کردستان انتخاب نمایید)                                                                                                    |

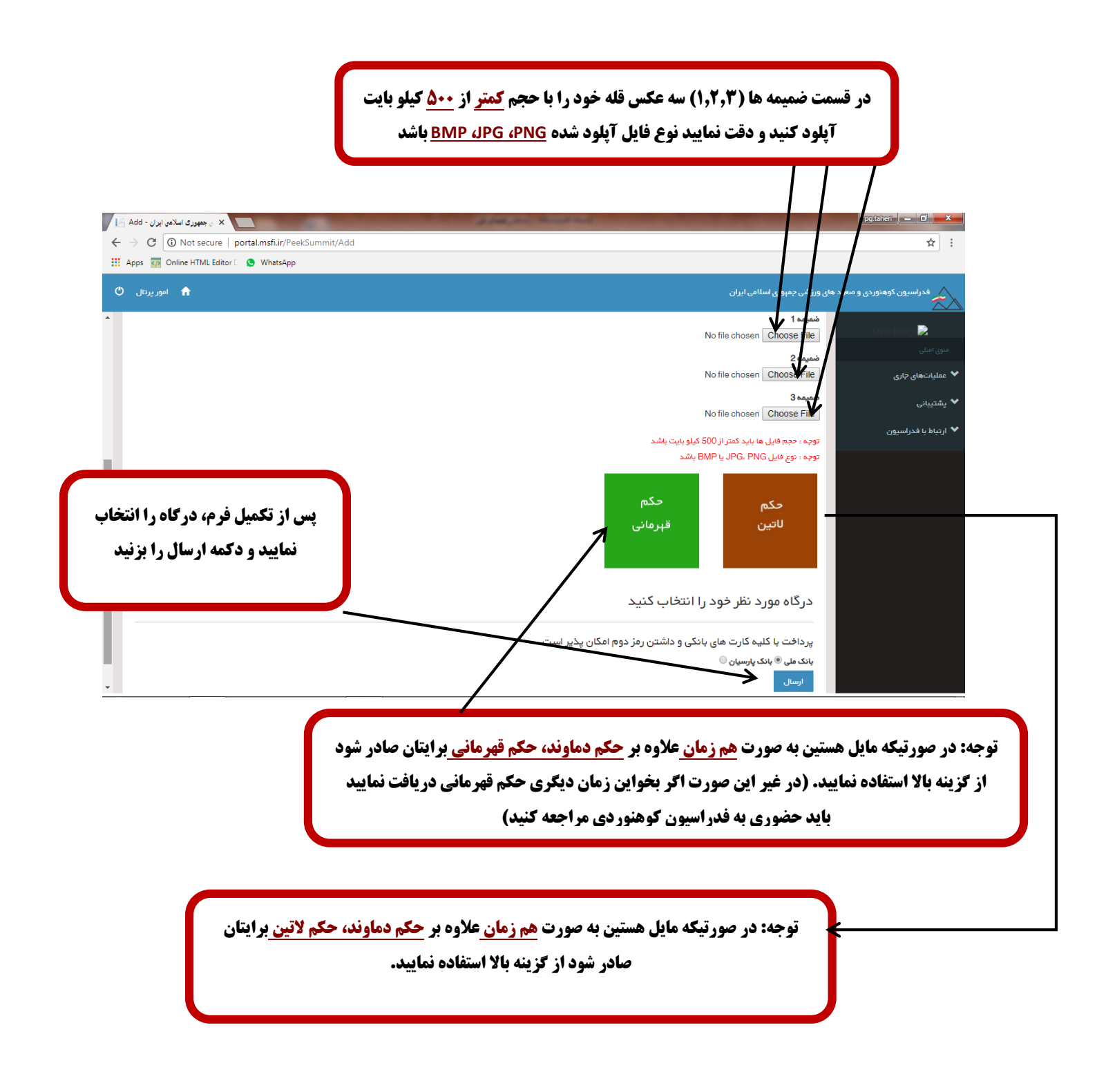

|                              |                              |                 |                                     | نماييد                                          |                                                               |                  |
|------------------------------|------------------------------|-----------------|-------------------------------------|-------------------------------------------------|---------------------------------------------------------------|------------------|
|                              |                              |                 | داشت کنید                           | <u>ره پذیرنده و شماره سفارش را یاد</u>          | دقت نمایید <mark>شما</mark> ر                                 |                  |
| برز د برداخت اینترنتی ش      | 200,0                        | -               |                                     |                                                 |                                                               | pg.toiteri 🛛 🗕 🖉 |
| C Secure   https://sadad.sha | arak.ir/V                    | PG/Purc         | hase/Index?token=00                 | 0143AB83ED6DEF5D996AFCEBC159F2D7840A1EEEFA3871D | F11                                                           | *                |
|                              | <b>U</b>                     |                 |                                     |                                                 | 5 fr<br>1000 - Anton (fred fred fred fred fred fred fred fred |                  |
|                              | یتی                          | ، کلید امن<br>2 | مفحه                                |                                                 |                                                               |                  |
|                              | 0                            | 6               | 1                                   | زمان باقی مانده : ۱۴۰۱۷                         | اطلاعات کارت شما                                              |                  |
|                              | 2                            | 7               | 4                                   |                                                 | شماره دارت                                                    |                  |
|                              | 2                            | 5               |                                     |                                                 | رمر ایندرنی(رمر دوم)<br>کد ۲VV                                | /                |
| LOG                          | 9                            | وردی (          | فدر اسیون کوه ن                     | ماه سال                                         | تاریخ انقضای کارت                                             | /                |
| ۴۰۰,                         | 0 0                          | G               | مىغودھاى وررىش<br>مېلغ تراكنش(ريال) | ° (85/435                                       | کد امنیتی                                                     |                  |
| <b>V</b>                     | • 1 <b>1</b> ° • <b>11</b> • | ۱۴۸۵            | شماره پذیرنده                       | اختيارى                                         | ايميل                                                         |                  |
| 58910                        | 1168                         |                 | شماره سفارش                         | داخت انمىراف                                    | у. <b>У</b>                                                   |                  |

| shaparak.ir/VF<br>#sApp | PG/Purc                                                                                                    | nase,/Index?token=00                | 0143AB83ED6DEF5D99CF9894A982994CCA112977F527                                                                                                    | 662621                                                                                                    | ±010000 ( = 101 × - 101 × - 1 |
|-------------------------|----------------------------------------------------------------------------------------------------|-------------------------------------|----------------------------------------------------------------------------------------------------|----------------------------------------------------------------------------------------------------|----------------------------------------------------------------------------------------------------|
|                         |                                                                                                    |                                     |                                                                                                    | Sterne and the second second s |                                                                                                    |
| يتى                     | ہ کلید امد                                                                                                    | مقد                                 |                                                                                                    |                                                                                                    |                                                                                                    |
| 9                       | 4                                                                                                    | 1                                   | زمان باقی مانده :   "یه:۱۴                                                                                                    | اطلاعات کارت شما                                                                                                    |                                                                                                    |
| 5                       | 3                                                                                                    | 7                                   |                                                                                                    | شماره کارت                                                                                                    |                                                                                                    |
| 8                       | 2                                                                                                    | 0                                   |                                                                                                    | رمز اینترنتی(رمز دوم)                                                                                                    |                                                                                                    |
|                         | 6                                                                                                    |                                     |                                                                                                    | CVV <sub>2</sub> as                                                                                                    |                                                                                                    |
| 0GO 9                   | نوردی<br>پ                                                                                                    | فدر اسیون کوه<br>صعودهای ورز ش      | ە سال<br>0 /6:2299:                                                                                                    | تاریخ انقضای کارت .<br>کد امنت.                                                                                                    |                                                                                                    |
| 0,000                   | FAD                                                                                                    | مبلغ تر اکنش(ریال)<br>شماره پذیرنده | <b>52506</b><br>افتیاری                                                                                                    | ايعيل                                                                                                    |                                                                                                    |
| AVYFYA<br>v.msfi.ir     |                                                                                                    | شماره سفارش<br>آدرس وب              | ت انسراف                                                                                                    | پرداف                                                                                                    |                                                                                                    |
|                         | R                                                                                                    |                                     |                                                                                                    |                                                                                                    | Show all X                                                                                                    |
|                         |                                                                                                    |                                     | مامنده حکرقی ماند                                                                                                    | مرور المعرفين المعرفين المعرفين                                                                                                    |                                                                                                    |
|                         | haparak.ir/VI<br>ksApp<br>DAD<br>9<br>5<br>8<br>9<br>5<br>8<br>9<br>5<br>8<br>9<br>5<br>8<br>9<br>5<br>8<br>9<br>5<br>8<br>9<br>5<br>8<br>9<br>5<br>8<br>9<br>5<br>8<br>9<br>5<br>8<br>9<br>5<br>8 | htsparak.le/VPG/Purd<br>tsApp       | المهويدية المنابعية المنابعية المرابعية المرابعية المرابعية المنابعية المنابعية المنابعية المنابعية المنابعية ا<br>المستحكمة المنابعية المنابعية المنابع | httparate. If VPG (PUrchase) Index / Index / Index - 000343ABB3EL DEDUFSD99CF9894A983994CCA112977F527<br>totage                                                                                                    | Angerarkity/VPG/Purchase/Index/Iteken-000143AB83EDEDEFD99CP9994AG812994CCA112977F5276EE621         Angerarkity/VPG/Purchase/Index/Iteken-000143AB83EDEDEFD99CP9994AG812994CCA112977F5276EE621         Image: Comparison of the comparison of the comparison                                                                                     |